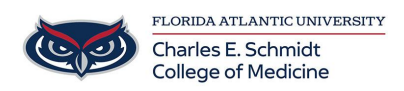

Knowledgebase > Accounts and Access > Adobe Creative Cloud Account Creation

Adobe Creative Cloud Account Creation

Alain Rodriguez - 2025-06-27 - Accounts and Access

## How to Create an Adobe Creative Cloud Account

When logging onto your @Health Adobe Creative Cloud account, It is important to take the correct steps for proper sign on

- 1. Navigate to <a href="https://creativecloud.adobe.com/">https://creativecloud.adobe.com/</a>
- 2. Click Sign In in the top right corner

| New user? <u>Cre</u> | ate an account         |        |
|----------------------|------------------------|--------|
| Email address        |                        |        |
|                      |                        |        |
|                      |                        | ntinue |
|                      |                        | dc     |
|                      | Or                     |        |
|                      | G Continue with Google |        |
|                      | •                      |        |
|                      | Continue with Facebook |        |
|                      | Continue with Apple    |        |
|                      | View more              |        |

- 3. Click Create an account
- 4. Select the Microsoft icon to use your @health.fau.edu account

| Or Sign up with email Already have an account? Sign in imail address Password  | Or<br>ign up with email<br>Jready have an account? <u>Sign in</u><br>mail address             |
|--------------------------------------------------------------------------------|-----------------------------------------------------------------------------------------------|
| Or Sign up with email Already have an account? Sign in imail address Password  | Or<br><b>ign up with email</b><br>Iready have an account? <u>Sign in</u><br>mail address      |
| Sign up with email<br>Already have an account? <u>Sign in</u><br>imail address | <b>ign up with email</b><br>Iready have an account? <u>Sign in</u><br><sup>mail</sup> address |
| Already have an account? <u>Sign in</u><br>Email address                       | Iready have an account? <u>Sign in</u><br>mail address                                        |
| imail address                                                                  | mail address                                                                                  |
| Password 6                                                                     |                                                                                               |
| Password                                                                       |                                                                                               |
| ର                                                                              | assword                                                                                       |
| ~                                                                              | ø                                                                                             |
|                                                                                | Continue                                                                                      |

- 5. Sign in with FAU credentials
- 6. Follow next steps in the account setup process
- 7. Once you have created your Adobe Creative Cloud Account, you will be directed straight onto the main page on Adobe Creative Cloud.

## If you try and sign on right away using your <u>@health email address</u>, before creating an account and encounter the below prompt

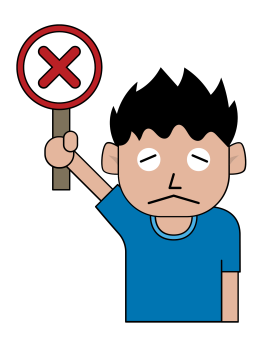

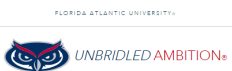

| × |                                                                      | i L    | HELP DESK 515 |  |
|---|----------------------------------------------------------------------|--------|---------------|--|
|   | LOGIN TO ADOBE FOR FAU OIT                                           |        |               |  |
|   | Sign in with your FAUNet ID                                          |        |               |  |
|   | FAUNet ID                                                            |        |               |  |
|   | Password                                                             |        |               |  |
|   | LOGIN Forgot your pessioned to<br>Set Up New Account o<br>Need Holp? | e<br>r |               |  |
|   | Don't Remember Login                                                 |        |               |  |
| × | Adobe Creative Cloud FAU OIT                                         | •      |               |  |

\*DO NOT TRY TO LOG ON THIS WAY Before Creating an account it will give you an Access Denied! \*